## آموزش اتصال به پریز هوشمند وای فای BroadLink مدل SP4L

1- ابتدا اپلیکیشن BroadLink از طریق گوگل پلی یا لینک داخل سایت ECA دانلود کنید.

| 12:31 (장 문 석 (양 ··· , 네 등례 (종))<br>3 American server 🌱                                                                                                 | 12:31 ੴ <b>₽ 4</b> ⑧ ··· <b>2</b> .nl ‱nl n<br>User area OK                                                                   | 12:30ੴ <b>₽</b> ¶ ③ ···                                                                                                    |
|----------------------------------------------------------------------------------------------------|----------------------------------------------------------------------------------------------------|----------------------------------------------------------------------------------------------------|
| BroadLink<br>INTERNATIONAL                                                                                                    | Please select your region to ensure the app is<br>properly connected to the appropriate server<br>Q. Search country or region | BroadLink -Universal<br>TV Remote<br>BroadLink                                                                                                    |
| Sign in with options                                                                                                    | Popular regions United States                                                                                                 | 4.3★   🛃   3→   1M+<br>14K reviews   36 MB   Rated for 3+ ⊙   Downloads                                                                                                    |
| <ul> <li>Welcome to use BroadLink Smart<br/>Home</li> <li>We strictly follow privacy related</li> </ul>                                                | Australia<br>Germany                                                                                                    |                                                                                                    |
| laws and regulations to protect<br>your personal information.                                                                                          | Italy                                                                                                    | Production of the second second se |
| Please read and accept our<br>Terms of Use and Privacy Policy<br>to proceed. If you do not accept<br>the terms, the app will not<br>function properly. | Spain<br>United Kingdom                                                                                                    |                                                                                                    |
| Exit Accept & Continue                                                                                                    | Singapore                                                                                                    | About this app $ ightarrow$                                                                                                    |
|                                                                                                    | India                                                                                                    | BroadLink is your best companion to control your IR<br>appliances and Roku TV                                                                                                    |
|                                                                                                    | Albania                                                                                                    | Tools                                                                                                    |
|                                                                                                    | Algeria                                                                                                    | Rate this app                                                                                                    |
| View device installation guide                                                                                                    | Afghanistan                                                                                                    | Tell others what you think                                                                                                    |
|                                                                                                    | Argentina                                                                                                    | ਮ ਮ ਮ ਮ<br>                                                                                                    |

-2 وارد برنامه BroadLink شده و با اکانت جمیل خود در برنامه ثبت نام کنید

| 12:33 🗇 🖉 🕊 ··· 🔓 🖙 🔓                                                                      | 12:33 🗇 🖉 🕫 ··· 🎝 🦛 .iii 🖏                                  | الله 🕄 🕲 🖉 🙂 … 🛛 🖓 الله 🖏      |
|--------------------------------------------------------------------------------------------|-------------------------------------------------------------|--------------------------------|
| Link accounts Skip                                                                         | Sign in with BroadLink account                              | 👆 American server 🛩            |
| You can use these to quickly sign into your<br>BroadLink account: faridmahdavi00@gmail.com | Sign in via account and password Faridmahdavi00@gmail.com × | BroadLink                      |
| G Sign in with Google account is not linked Link                                           |                                                             |                                |
| 📫 Sign in with Apple is not linked Link                                                    | Sign in via verification code                               | Sign in with options           |
|                                                                                            | Sign in                                                     | G Google Account               |
|                                                                                            | Forgot password?                                            | 📩 Apple ID                     |
|                                                                                            |                                                             | BroadLink or ihe account       |
|                                                                                            |                                                             | Don't have an account? Sign up |
|                                                                                            |                                                             |                                |
|                                                                                            |                                                             |                                |
|                                                                                            |                                                             |                                |
| Next                                                                                       |                                                             |                                |
|                                                                                            |                                                             |                                |

3- در صفحه اصلی برنامه گزینه add device انتخاب کرده و سپس بلوتوث و لوکیشن گوشی خود را روشن کنید

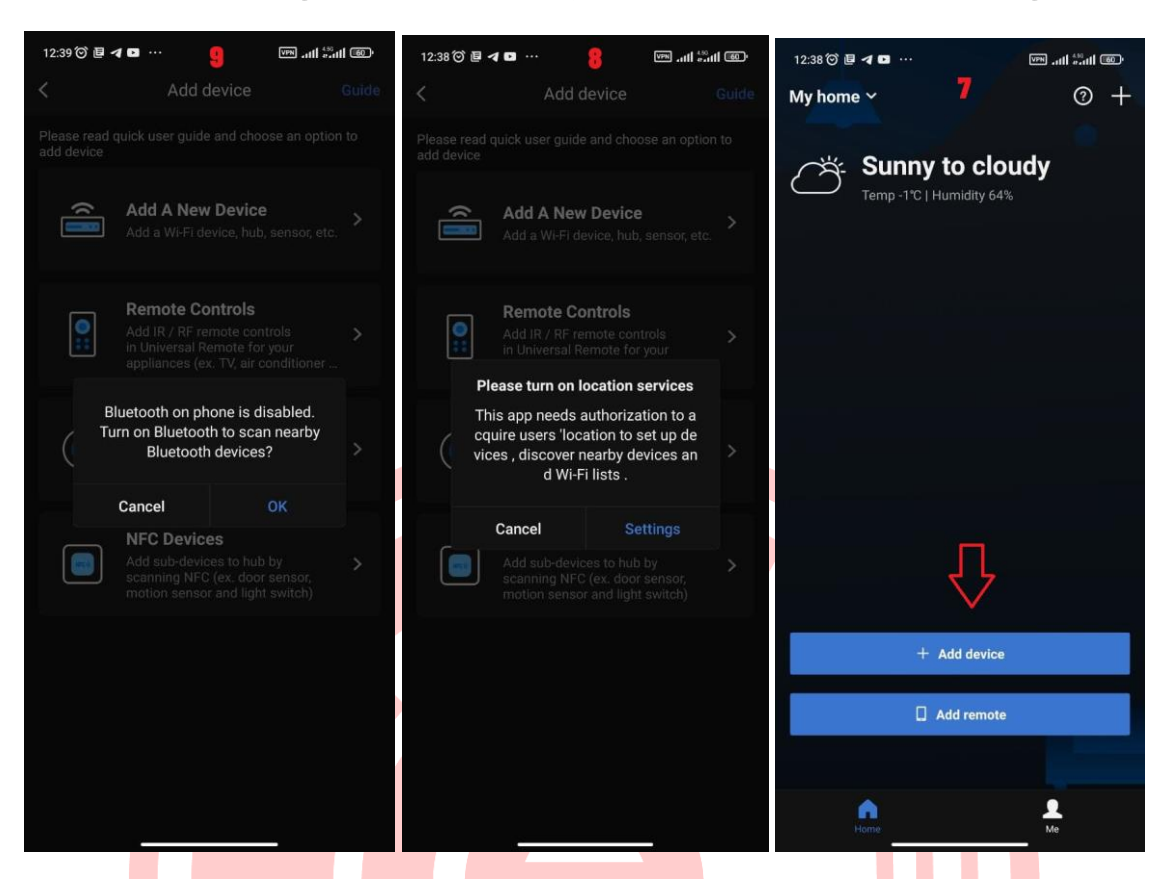

4- در این بخش add a new Device انتخاب کر<mark>ده و سپس Smart Plug انتخاب ک</mark>نید و روی مدل SP4L کلیک کنید.

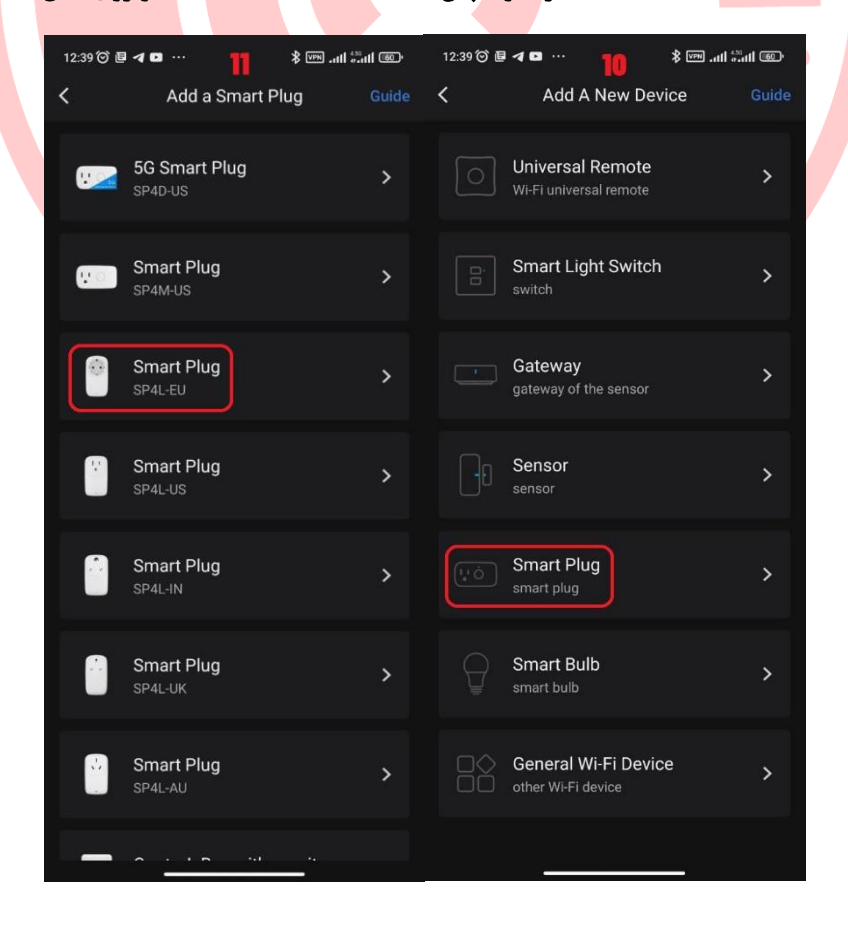

5- در مرحله بعدی چراغ پریز باید در حالت چمشک زدن تند باشد ( درصورتی که پریز در این حالت نیست، 5 ثانیه دکمه زیر پریز نگه
 داشته تا پریز هوشمند به حالت Configuration درآید)

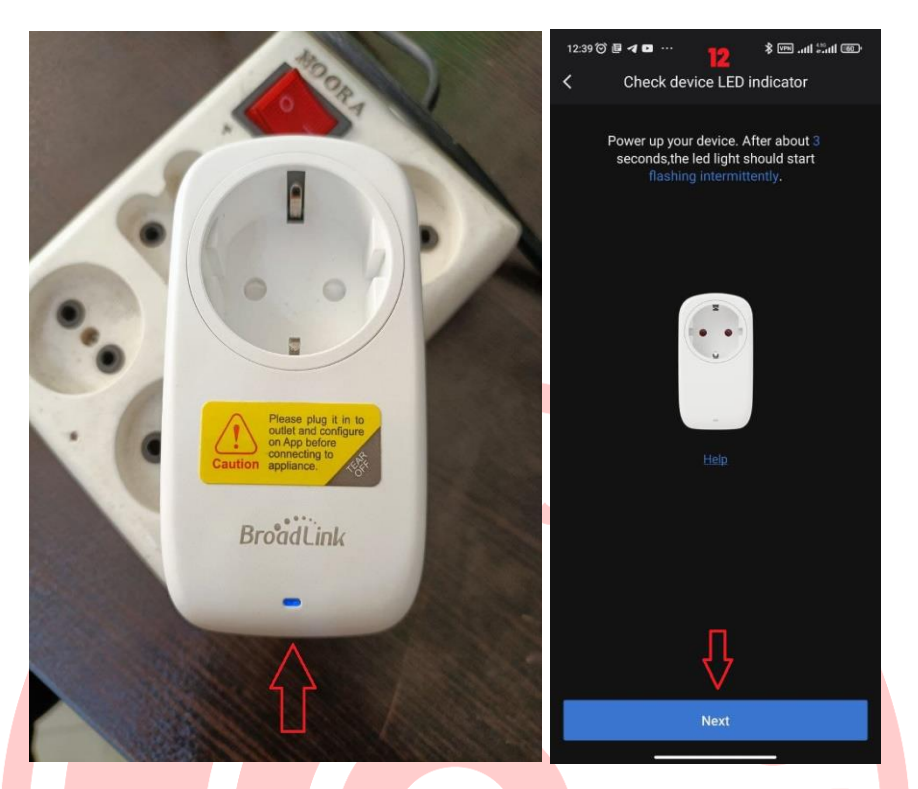

6- گزینه Next ان<mark>تخا</mark>ب کرده و در این مرحله ابتدا باید از طریق wifi به دستگاه وصل <mark>شوید (د</mark>قت کنید اینترنت همرا<mark>ه گ</mark>وشی خاموش باشد)

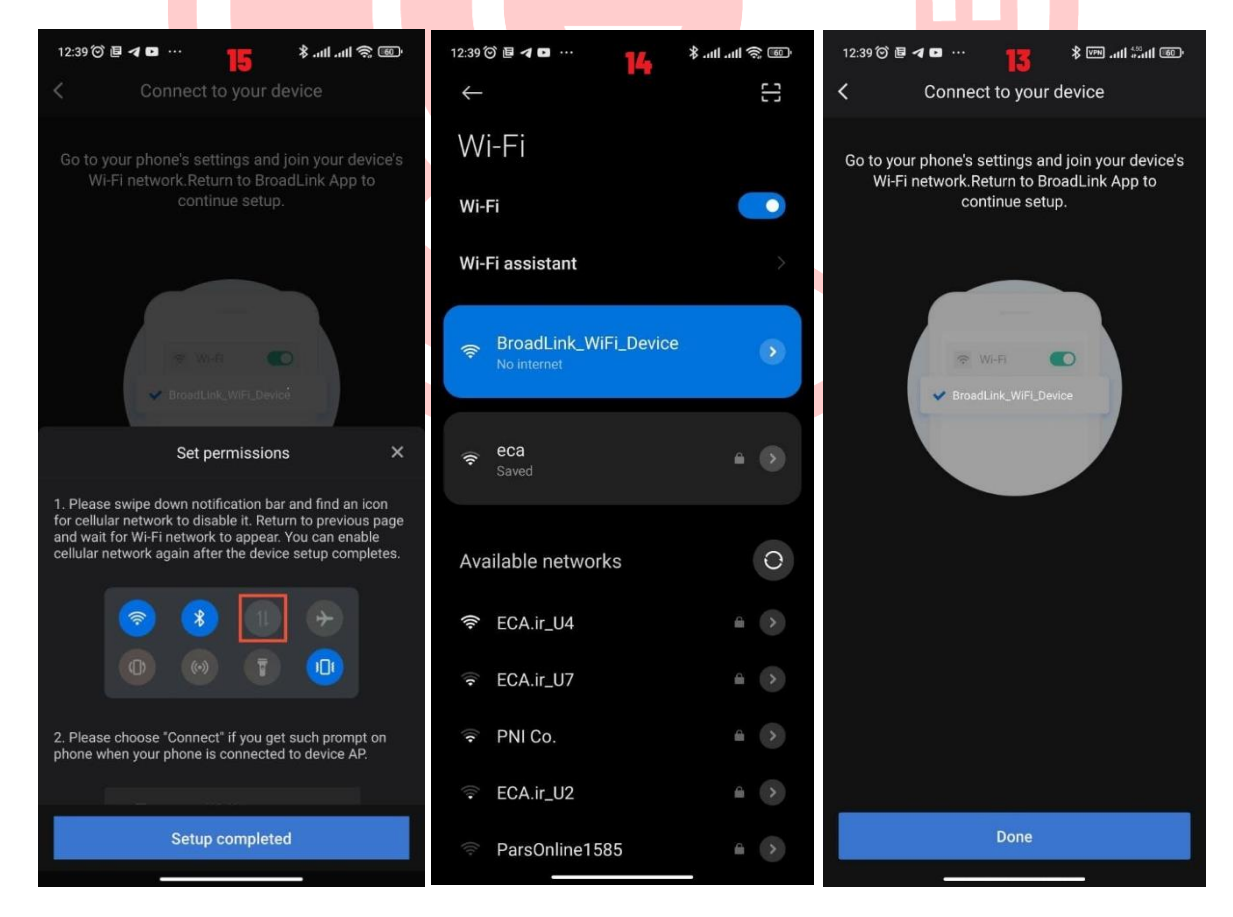

7- در این بخش نام wifi و رمز عبور مودم wifi وارد کنید. (گاها بعد از این مرحله باید فیلتر شکن خود را روشن کنید.)

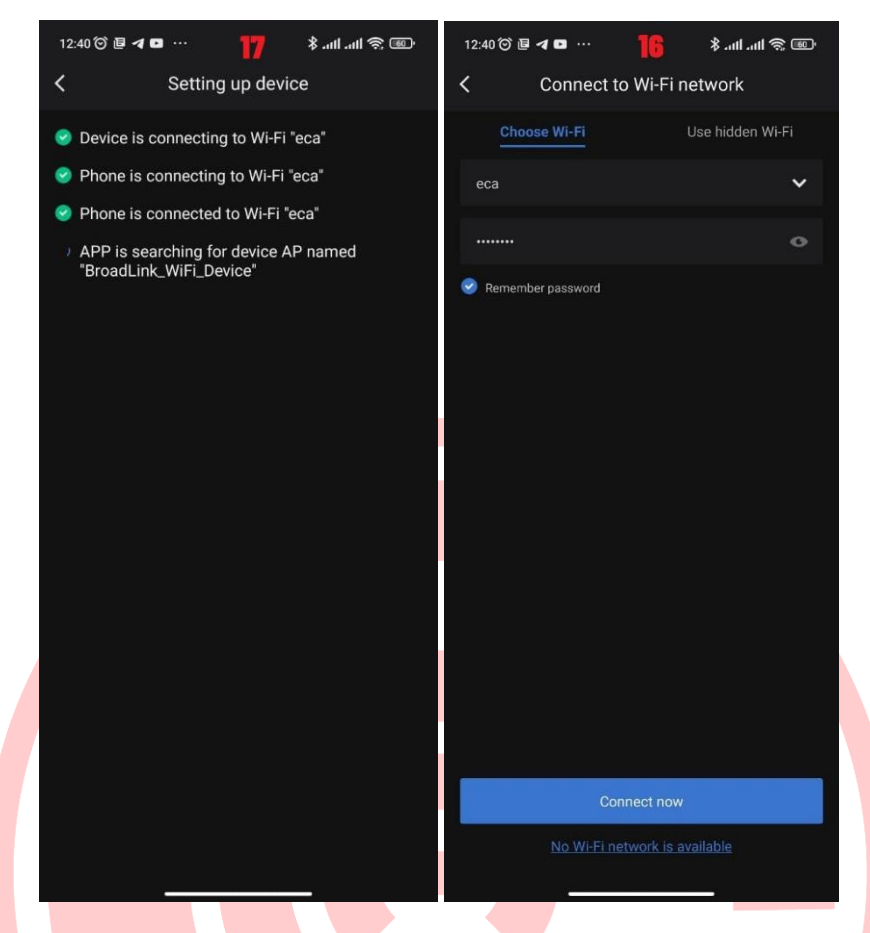

8- پس از مدت زمان کوتاهی مودم وای فای پریز هوشمند اضافه کرده و در مرحله آخر نام پریز و نام اتاق قرارگیری پریز وارد کنید.

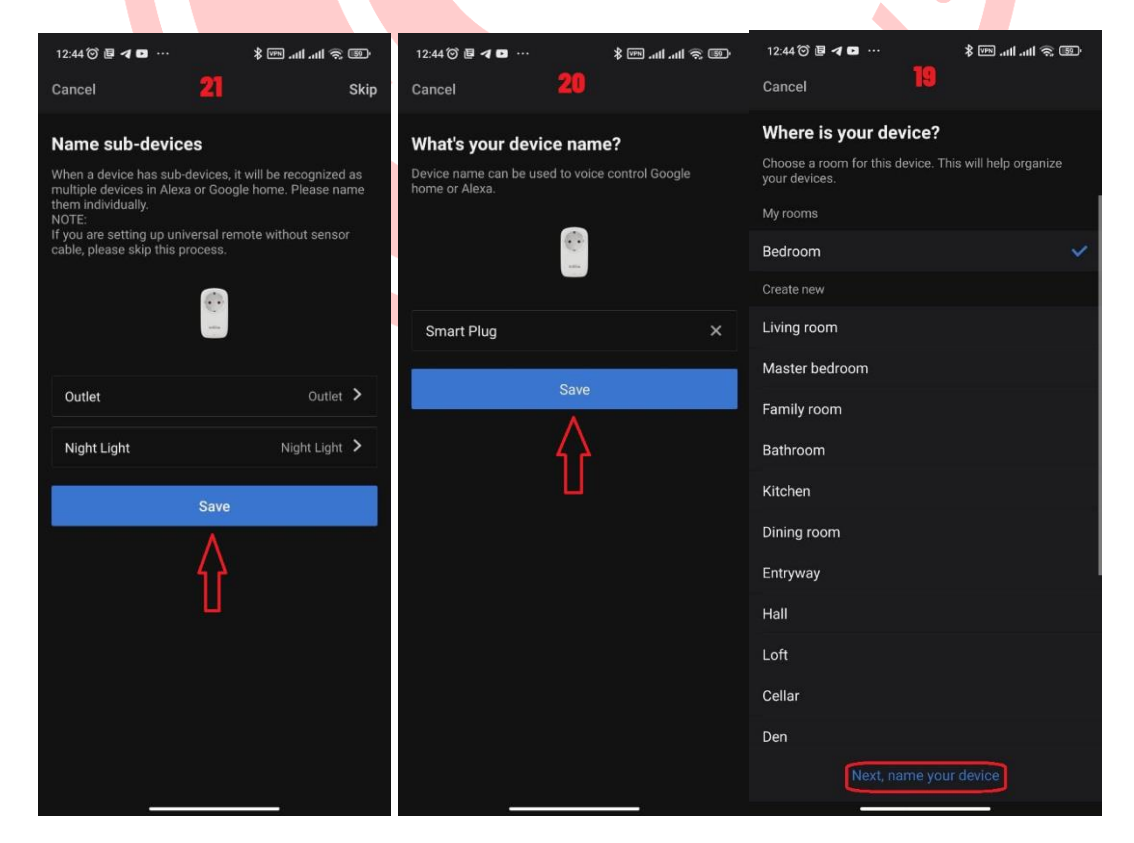

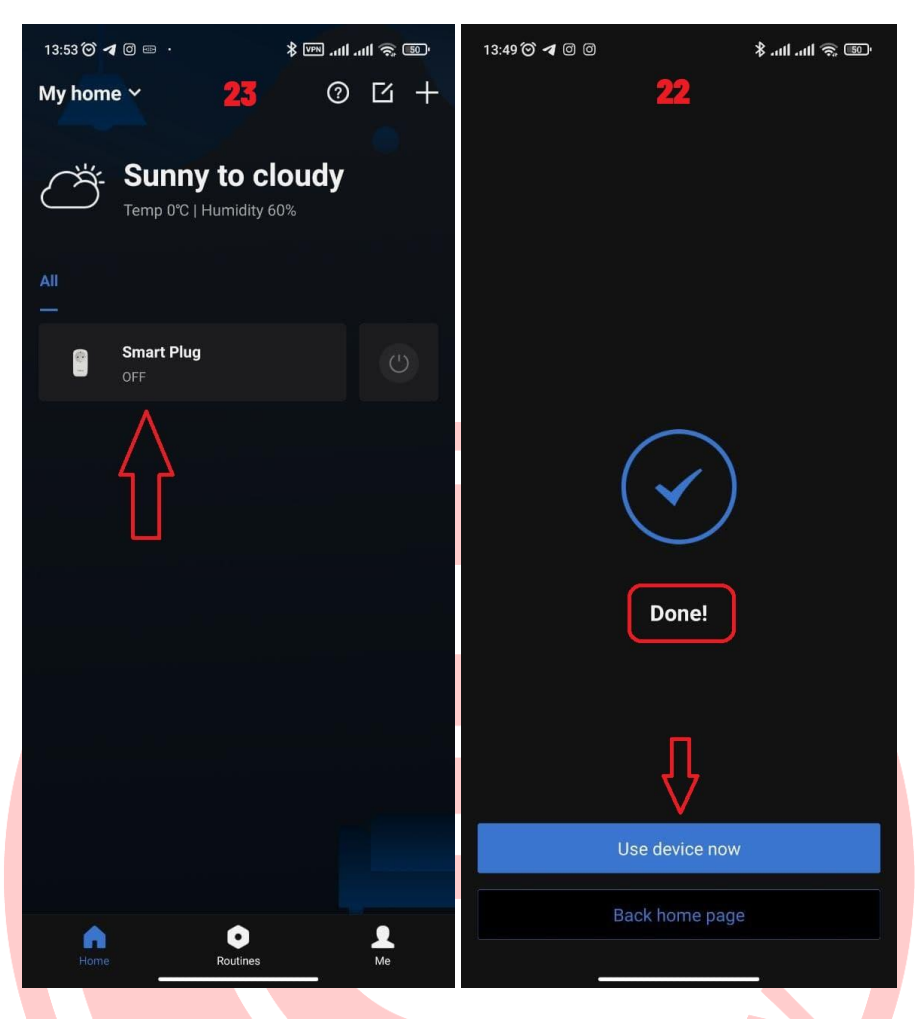

نکته : در صورتی عدم موفقیت در اتصال به پریز هوشمند بعد از مرحله 7 فیلتر شکن خود را روشن کنید.( از فیلر شکن هایی مثل Lantern می توانید استفاده کنید.) بعد از تست های متعدد فیلتر شکن فقط برای اضافه کردن دستگاه نیاز می باشد و در ادامه بدون فیلتر شکن دستگاه قابل کنترل است.